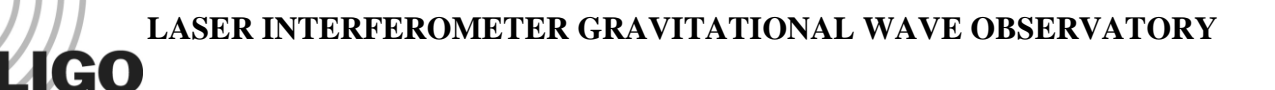

# LIGO Laboratory / LIGO Scientific Collaboration

LIGO- T1100607-v1

advanced LIGO

12/2/11

# EtherCAT Setup of Modbus Devices

Daniel Sigg

Distribution of this document: LIGO Scientific Collaboration

This is an internal working note of the LIGO Laboratory.

California Institute of Technology LIGO Project – MS 18-34 1200 E. California Blvd. Pasadena, CA 91125 Phone (626) 395-2129 Fax (626) 304-9834 E-mail: info@ligo.caltech.edu

**LIGO Hanford Observatory P.O. Box 159 Richland WA 99352** Phone 509-372-8106 Fax 509-372-8137 Massachusetts Institute of Technology LIGO Project – NW22-295 185 Albany St Cambridge, MA 02139 Phone (617) 253-4824 Fax (617) 253-7014 E-mail: info@ligo.mit.edu

LIGO Livingston Observatory P.O. Box 940 Livingston, LA 70754 Phone 225-686-3100 Fax 225-686-7189

http://www.ligo.caltech.edu/

### 1 Introduction

This document describes the setup of the <u>D1100251</u>, the 384 Channel Acromag Binary Output chassis, and the HMS AB9000, Anybus X-gateway Modbus-TCP for EtherCAT. The D1100251 contains 4 Acromag ES2113-0100 units. These are 96 channel binary input/output modules that are controlled through a Modbus-TCP interface. Combining these units with the Anybus X-gateway makes the IO channels transparently accessible through EtherCAT. Look for data sheets, manuals, application notes and setup software in C1107420.

### 2 Setting up the ES2113

The first step is to set up the IP address. Look up the available addresses in <u>E1101144</u>. Looking from the front into the D1100251 chassis, the PCB 1 is on the top left. The PCB 2 is on the top right, the PCB 3 is on the bottom left and PCB 4 is on the bottom right. Locate the manual and the application note for the ES2113 in <u>C1107420</u>.

By default each ES2113 has an IP address of 128.1.1.100. Hook up the Ethernet of the first unit to a computer and make sure its IP address is 128.1.1.111. Try to open a web page with http:// 128.1.1.100. If this doesn't work, one may have to factory reset the unit. For this turn it off, pull the toggle switch to the up position and turn on the power. Now hold the toggle switch in the up position for at least 10 seconds. After releasing the unit should have reset itself to 128.1.1.100.

No make sure the network configuration page looks like Figure 1. The default user name and password are User/password. Do not change this. Make sure you have the correct IP address and subnet mask. For the gateway use the "X.X.X.1" address. We are using a static IP address and ports are operated in hub configuration. You can use the wink on/off button to turn on/off a blinking green LED at the front of the Acromag unit. This is to make sure that the correct PCB is selected.

The IO configuration page should be left in the default position after factory reset as seen in Figure 2.

Continue this procedure for all 4 PCBs. Finally, daisy chain the Ethernet of all 4 PCBs and hook it to the rear panel CAT5 feedthroughs.

Add a label to the D1100251 that lists the IP addresses as configured.

advLIGO

| Firefox Y                                                       |                                             | ×    |
|-----------------------------------------------------------------|---------------------------------------------|------|
| Network Configuration Page                                      |                                             | *    |
| ( 10.80.32.11/configur.htm                                      | - ← C 🛃 - acromag 👂 1                       |      |
| 🔧 Google                                                        | Bookma                                      | irks |
| ES2113 Network Co                                               | onfiguration Page                           | 1    |
| IP Address                                                      | Control                                     |      |
| Static IP Address 10.80.32.11                                   | Number of Sockets                           |      |
| Gateway                                                         | Subnet Mask                                 |      |
| Host NameES2                                                    | 113M11                                      |      |
| Active IP Address10.80.32.11                                    | MAC Address00:01:C3:00:52:9D                |      |
| © Use Static IF                                                 | Addressing                                  |      |
| C Use DHCP                                                      | Use BOOTP                                   |      |
| O USE DITET WITHOUT                                             | KS OSE DOOTF WITAIDACKS                     |      |
|                                                                 |                                             |      |
| Ethernet Por                                                    | rt Control                                  |      |
| Port 1                                                          | Port 2                                      |      |
| C Auto Negotiate                                                | O Auto Negotiate                            |      |
| C 10 Mbps/Half Duplex C 10 Mbps/Full Duplex                     | © 10 Mbps/Half Duplex © 10 Mbps/Full Duplex |      |
| <ul> <li>100 Mbps/Half Duplex C 100 Mbps/Full Duplex</li> </ul> | 100 Mbps/Half Duplex C 100 Mbps/Full Duplex |      |
| Port 1 Status: 100M, Half Duplex                                | Port 2 Status: No Link On This Port         |      |
| Port 1 Fiber Optio                                              | n Not Installed                             |      |
| C Swi                                                           | tch                                         |      |
| • Hut                                                           | <b>)</b>                                    |      |
|                                                                 |                                             |      |
| subm                                                            | it                                          |      |
| Wink On                                                         | /Off                                        |      |
|                                                                 |                                             | -    |
| × Find: Next 🛊 Previous 🖍 Highlight all 🗖 Matgh ca              | ase                                         |      |

Figure 1: ES2113 network configuration.

advLIGO

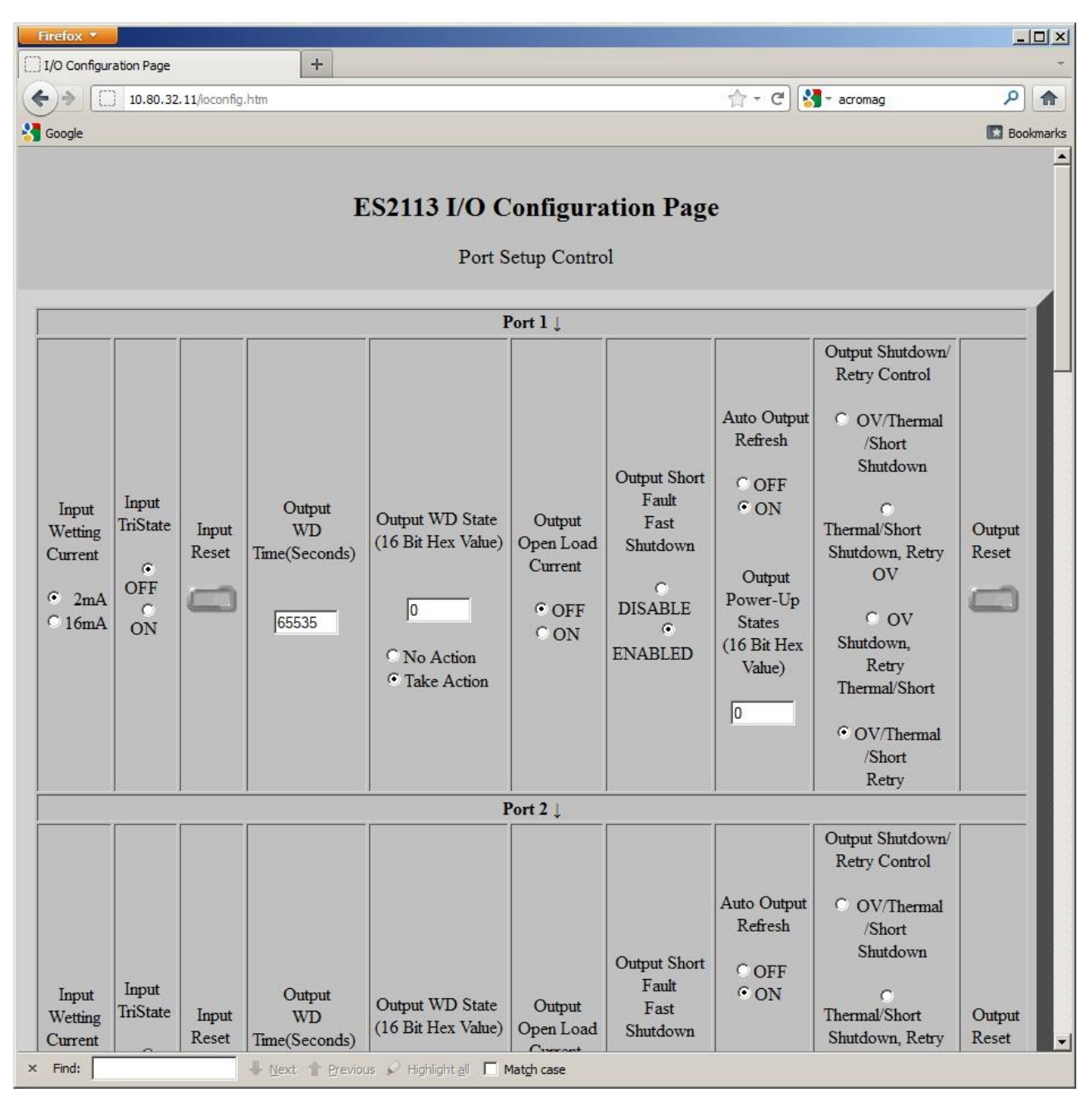

Figure 2: ES2113 IO Configuration page.

#### 3 Setting up the AB9000

Locate the user manual for the AB9000 in <u>C1107420</u>. Make sure the AB9000 contains a SD card. Then, hook up the Ethernet of the Modbus side of the AB9000 to a computer. By default its IP address should be set to 192.168.0.100. You can use the Anybus IPconfig utility, to locate this address (part of C1107420). This utility may also allow you to change the IP address of the unit temporarily. If so, set it to the same subnet as the ES2113 units but with the address ".1". If not set the computer network port to the same subnet as the AB9000 but a different address, say

192.168.0.111. Now, point a web browser to 192.168.0.100. It should somewhat similar to Figure 3.

| 0 0                               | Allyb                                                                                                    | us X-gateway Modbus                                                                                                    | -TCP - Eth                                                               | erCAT                                               |                                                  |                                    |
|-----------------------------------|----------------------------------------------------------------------------------------------------|----------------------------------------------------------------------------------------------------|--------------------------------------------------------------------------|-----------------------------------------------------|--------------------------------------------------|------------------------------------|
| OVERVIEW<br>Home<br>Configuration | Anybus X-gateway configura<br>the left side menu to navigate.<br>Management page. 'Network'<br>the controlled network, where | tion and status web pages. Welcome to<br>Changes to the configuration do not take<br>I' represents the controlling network, whe<br>the X-gateway acts as a client. | the configuration into<br>effect until the X-gat<br>re the X-gateway act | erface of the A<br>eway is restar<br>s as a server. | nybus X-gate<br>ted from the ><br>'Network 2' re | way. Use<br>(-gateway<br>epresents |
| Authentication                    |                                                                                                    | Identification                                                                                                    | F                                                                        | thernet link s                                      | status                                           |                                    |
| Modbus Client                     | Product name:                                                                                                    | Anybus X-gateway Modbus-TCP                                                                                                    | Port 1:                                                                  |                                                     |                                                  |                                    |
| Modbus Servers                    | Firmware version:                                                                                                    | 1.03                                                                                                    | Speed:                                                                   | 100 Mb                                              | ps                                               |                                    |
| EtherCAT                          | Serial number:                                                                                                    | A015214D                                                                                                    | Duplex:                                                                  | Half Du                                             | plex                                             |                                    |
| TOOLS                             | MAC ID:                                                                                                    | 00:30:11:06:04:D2                                                                                                    | Port 2:                                                                  |                                                     |                                                  |                                    |
| X-gateway                         | Uptime:                                                                                                    | 0 days, 0h:3m:0s                                                                                                    | Speed:                                                                   | 100 Mb                                              | ps                                               |                                    |
| Management                        | CPU Load:                                                                                                    | 35% (auto updated every 5s)                                                                                                    | Duplex:                                                                  | Full Du                                             | plex                                             |                                    |
| Backup & Restore                  |                                                                                                    | Operation Mode                                                                                                    | Eti                                                                      | hernet link st                                      | atistics                                         |                                    |
| Manning Overview                  | EtherCAT (Network 1):                                                                                                    | I/O data exchanged                                                                                                    | In pkts:                                                                 | 6596                                                | Errors:                                          | 0                                  |
| mapping Overview                  | Modbus-TCP (Network 2):                                                                                                    | Run                                                                                                    | Out pkts:                                                                | 9344                                                | Errors:                                          | 0                                  |
| Monitor                           |                                                                                                    |                                                                                                    |                                                                          |                                                     |                                                  |                                    |

Figure 3: Home page of the AB9000.

Select the Modbus client page and make sure to change the IP address, subnet mask, DHCP setting, HICP, start-up operation mode and freeze setting so it looks like in Figure 4 but with the correct IP address. Save the settings.

Select the Modbus server page. Add the first Modbus server which should correspond to PCB 1 of D1100251. Leave the port and protocol at 502 and TCP, respectively. Now select the transaction link and add 3 transaction as shown in Figure 6. Go back to the server list and add the next server for PCB 2. Add the same transactions and repeat adding servers for PSB 3 and 4. The final page should look similar to Figure 5. Save the settings.

Select the EtherCAT page and enable the mapped live list. The setup should look like Figure 7.

Finally, go to the X-gateway management page and store the settings and reboot. If the IP address was changed, the new IP address will go into effect after the reboot of the AB9000. Make sure the computer network port is set accordingly. Now, connect the D1100251 Modbus Ethernet port to the second Modbus port of the AB9000. It should now be possible to look at the web pages of all 5 devices.

| ≥fox ▼                            | +                                          |                                 |                   |                               |
|-----------------------------------|--------------------------------------------|---------------------------------|-------------------|-------------------------------|
| 10.80.32.1/conf.                  | /client.html                               |                                 | ☆ - C 🚼 - acromag | ۹ م                           |
| oogle                             |                                            |                                 |                   | 💽 Bookma                      |
| () Anybus'                        | Anybus X-ga                                | ateway Modbus-TC                | P - EtherCAT      |                               |
| OVERVIEW<br>Home<br>CONFIGURATION | Modbus client configuration (Network 2). ( | Configure the Modbus-TCP (Netwo | rk 2) settings.   |                               |
| Authentication                    |                                            | IP Configuration                |                   |                               |
| Modbus Client                     | IP address                                 | 10.80.32.1                      |                   |                               |
| Modbus Servers                    | Subnet mask                                | 255.255.255.0                   |                   |                               |
| EtherCAT                          | Router IP address                          | 0.0.0.0                         |                   |                               |
| TOOLS                             | DHCP                                       | Disabled                        | <u>.</u>          |                               |
| X-gateway                         | Anybus IPconfig (HICF                      | P) Enabled                      |                   |                               |
| Management                        |                                            | I/O settings                    |                   |                               |
| Backup & Restore                  | Start-up operation mo                      | de Running                      | <u>.</u>          |                               |
| Mapping Overview                  | When EtherCAT (Netw                        | ork1) is not Freeze data to !   | Modbus servers 🔹  |                               |
| Transaction                       | exchanging I/O data                        | Cancel Save setting             | e                 |                               |
| Monitor                           |                                            | Cancer Save Setting             | 5                 |                               |
|                                   |                                            |                                 |                   |                               |
|                                   |                                            |                                 |                   |                               |
|                                   |                                            |                                 |                   |                               |
|                                   |                                            |                                 |                   |                               |
|                                   |                                            |                                 |                   |                               |
| © 2011 HMS Industrial Ne          | tworks - All rights reserved               |                                 | Con               | necting Devices™              |
|                                   |                                            |                                 |                   |                               |
|                                   |                                            |                                 | ht                | tp://10.80.32.1/conf/client.l |
| ind:                              | 📕 Next 🎓 Previous 🖉 Highlight all          | Match case                      |                   |                               |

Figure 4: AB9000 Modbus client setup.

| Firefox 🔻              |                              |                                                      |                          |                                    |                        |           |                           |                                              |                     |
|------------------------|------------------------------|------------------------------------------------------|--------------------------|------------------------------------|------------------------|-----------|---------------------------|----------------------------------------------|---------------------|
| Anybus X-gateway       |                              | +                                                    |                          |                                    |                        |           |                           |                                              | *                   |
| ♦ ♦ 🗍 10.80.3          | 2.1/conf/nodelist.html       |                                                      |                          |                                    | ŕ                      | 7 - C     | 谢 - acr                   | omag                                         | ۹ 🍙                 |
| Google                 |                              |                                                      |                          |                                    |                        |           |                           | E                                            | Bookmarks           |
| () Anybu               | s'                           | Anybus X                                             | -gate                    | way Mod                            | lbus-TCP -             | Ethe      | rCAT                      |                                              |                     |
| OVERVIEW               | Modbus server                | configuration (Network                               | ( 2). Add, (             | edit or delete M                   | odbus connections f    | or Netwo  | rk <mark>2. On e</mark> a | ach connection several                       |                     |
| Home                   | server propertie             | wards a modbus server (<br>and finally click the 'Tr | can be set<br>ansactions | up. Press Add<br>s' link to set up | transactions to call M | lodbus fi | ew connec<br>unctions o   | n the server. The globa                      | 1                   |
| CONFIGURATIO           | Iimit is 64 trans            | actions and it is not pos                            | sible to ma              | ap more proces                     | ss data than the X-ga  | teway ca  | n handle.                 | -                                            |                     |
| Authentication         |                              |                                                      |                          |                                    |                        |           |                           |                                              |                     |
| Modbus Client          | Transactions:                | ation limits.<br>12/64 Input process dat             | a: 112/256               | bytes Output                       | process data: 48/256   | i bytes l |                           |                                              |                     |
| Modbus Server          | S Alias                      | ID addrose                                           | Dort                     | Protocol                           | Transactions           | -,        |                           |                                              |                     |
| EtherCAT               | ES2113M                      | 10.80.32.11                                          | 502                      | TCP                                | 3                      | Edit      | Delete                    | Transactions                                 |                     |
| TOOLS                  | ES2113M                      | 12 10.80.32.12                                       | 502                      | TCP                                | 3                      | Edit      | Delete                    | Transactions                                 |                     |
| X-gateway              | ES2113M                      | 13 10.80.32.13                                       | 502                      | TCP                                | 3                      | Edit      | Delete                    | Transactions                                 |                     |
| Management             | ES2113M                      | 14 10.80.32.14                                       | 502                      | TCP                                | 3                      | Edit      | Delete                    | Transactions                                 |                     |
| Backup & Rest          | ore                          |                                                      |                          | Add nev                            | w server               |           |                           |                                              |                     |
| Mapping Overv          | ew                           |                                                      |                          |                                    |                        |           |                           |                                              |                     |
| Transaction<br>Monitor |                              |                                                      |                          |                                    |                        |           |                           |                                              |                     |
|                        |                              |                                                      |                          |                                    |                        |           |                           |                                              |                     |
|                        |                              |                                                      |                          |                                    |                        |           |                           |                                              |                     |
|                        |                              |                                                      |                          |                                    |                        |           |                           |                                              |                     |
|                        |                              |                                                      |                          |                                    |                        |           |                           |                                              |                     |
|                        |                              |                                                      |                          |                                    |                        |           |                           |                                              |                     |
|                        |                              |                                                      |                          |                                    |                        |           |                           |                                              |                     |
| © 2011 HMS Ind         | strial Networks - All rights | s reserved                                           |                          |                                    |                        |           |                           | Connecting Devices<br>http://10.80.32.1/conf | ™<br>/nodelist.html |
| × Find:                | ₩ <u>N</u> ext 1             | 🗈 Brevious 🔗 Highlight j                             | Mat                      | ch case                            |                        |           |                           |                                              |                     |

Figure 5: AB9000 Modbus server setup.

| Firefox 🔻                                           |                                                                      |                                                          |                                                   |                                                  |                                    |                                  |                                    |                                                 |                                         |                                          |                                  | _                              |         |
|-----------------------------------------------------|----------------------------------------------------------------------|----------------------------------------------------------|---------------------------------------------------|--------------------------------------------------|------------------------------------|----------------------------------|------------------------------------|-------------------------------------------------|-----------------------------------------|------------------------------------------|----------------------------------|--------------------------------|---------|
| Anybus X-gateway                                    | +                                                                    | •                                                        |                                                   |                                                  |                                    |                                  |                                    |                                                 |                                         |                                          |                                  |                                | *       |
| ♦ 10.80.32.1/0                                      | onf/node.html                                                        |                                                          |                                                   |                                                  |                                    |                                  |                                    | 合-(                                             | 2) 🚺 - a                                | acromag                                  |                                  | م                              |         |
| Google                                              |                                                                      |                                                          |                                                   |                                                  |                                    |                                  |                                    |                                                 |                                         |                                          |                                  | 🖸 Bo                           | okmarks |
| () Anybus'                                          |                                                                      | Any                                                      | /bus X                                            | -gatew                                           | ay M                               | odbu                             | us-TC                              | P - Eth                                         | nerCA                                   | г                                        |                                  |                                |         |
| OVERVIEW<br>Home<br>CONFIGURATION<br>Authentication | Transactions co<br>transactions tow<br>transaction proper<br>handle. | nfiguration<br>ards a Mod<br>erties. The<br>tion limits. | n. Add, edit o<br>Ibus server o<br>global limit i | or delete tran<br>can be set uj<br>is 64 transad | sactions<br>). Press '<br>tion and | used fo<br>Add trar<br>it is not | r a conne<br>isaction'<br>possible | ections on this<br>button to add<br>to map more | s page. On<br>a new trans<br>process da | each conn<br>saction, the<br>ata than th | ection :<br>en edit i<br>e gatew | several<br>t to set<br>vay can |         |
| Modbus Servers                                      | Transactions: 12                                                     | 2/64   Minim                                             | num allowed                                       | l scan time: (                                   | 36 Input                           | process<br>droce                 | s data: 11                         | 2/256 bytes                                     | Dutput proc                             | ess data: 4                              | 48/256                           | bytes                          |         |
| EtherCAT                                            | E                                                                    | ES2113M11                                                | 1                                                 | 24                                               | 10.80                              | .32.11                           |                                    | 502                                             |                                         | TC                                       | P                                | 1                              |         |
| TOOLS                                               | #                                                                    | Function                                                 | Encoding                                          | Scan time                                        | Timeou                             | UID                              | Address                            | Data Type                                       | Elements                                | Register                                 | S                                |                                |         |
| X-gateway<br>Management                             | ReadBits<br>WriteBits                                                | 3<br>16                                                  | BBEWLE                                            | 250<br>250                                       | 5000<br>5000                       | 255<br>255                       | 54<br>60                           | uint16<br>uint16                                | 6<br>6                                  | 6<br>6                                   | Edit<br>Edit                     | Delete<br>Delete               |         |
| Backup & Restore                                    | ReadStatus                                                           | 4                                                        | BBEWLE                                            | 1000                                             | 5000                               | 255                              | 1                                  | uint16                                          | 7                                       | 7                                        | Edit                             | Delete                         |         |
| Mapping Overview                                    |                                                                      | Hoverin                                                  | ig mouse ov                                       | er an elemei<br>Rack to co                       | nt where                           | the curs                         | or shows                           | s a question n                                  | nark displaj                            | ys help.                                 |                                  |                                |         |
| Transaction<br>Monitor                              |                                                                      |                                                          |                                                   | Back to se                                       | rveriisi                           |                                  |                                    | ransaction                                      | J                                       |                                          |                                  |                                |         |
| © 2011 HMS Industrial                               | Networks - All rights                                                | reserved                                                 |                                                   |                                                  |                                    |                                  |                                    |                                                 |                                         | Conne                                    | ecting D                         | )evices™                       |         |
| × Find:                                             | <b>↓</b> <u>N</u> ext <b>↑</b>                                       | Previous                                                 | 🖉 Highlight g                                     | Match                                            | case                               |                                  |                                    |                                                 |                                         |                                          |                                  |                                |         |

Figure 6: AB9000 Modbus server transaction setup.

| Firefox 🔻                       |                                                                                                    |                                                    |                       | _                               |         |
|---------------------------------|----------------------------------------------------------------------------------------------------|----------------------------------------------------|-----------------------|---------------------------------|---------|
| Anybus X-gateway                | +                                                                                                    |                                                    |                       |                                 | -       |
| (+) 10.80.32.1/c                | onf/fb.html                                                                                            |                                                    | ☆ - C                 | 🛃 – acromag 🛛 🔎                 |         |
| Google                          |                                                                                                    |                                                    |                       | 🖸 Bo                            | okmarks |
| () Anybus'                      | Anybus X-gat                                                                                           | eway Modbus-T                                      | CP - Ether            | CAT                             |         |
| OVERVIEW<br>Home                | EtherCAT configuration (Network 1). Configure<br>control/status word or the live list affects the pro- | re the Network 1 side of the X<br>ocess data size. | (-gateway, Enabling o | or disabling the mapping of the |         |
| CONFIGURATION<br>Authentication |                                                                                                    |                                                    |                       |                                 |         |
| Modbus Client                   | Global configuration limits.<br>Transactions: 12/64 Input process data: 112/                           | 256 bytes   Output process da                      | ata: 48/256 bytes     |                                 |         |
| Modbus Servers                  | Setti                                                                                                  | ng                                                 | Configured            |                                 |         |
| EtherCAT                        | Station alias                                                                                          | 0                                                  |                       |                                 |         |
| TOOLS                           | When Modbus-TCP (Net                                                                                   | work 2) error Freez                                | e data to master      | •                               |         |
| X-gateway<br>Management         | I/O mapped control/statu                                                                               | s word Disab                                       | led                   |                                 |         |
| Backup & Restore                | I/O mapped live list                                                                                   | Concol Cove cotti                                  | led                   | ×                               |         |
| Mapping Overview                | 1                                                                                                    | Cancer Save Setti                                  | ngs                   |                                 |         |
| Transaction<br>Monitor          | ]                                                                                                    |                                                    |                       |                                 |         |
|                                 |                                                                                                    |                                                    |                       |                                 |         |
|                                 |                                                                                                    |                                                    |                       |                                 |         |
|                                 |                                                                                                    |                                                    |                       |                                 |         |
| © 2011 HMS Industria            | Networks - All rights reserved                                                                         |                                                    |                       | Connecting Devices™             |         |
| × Find:                         | 🐺 🕸 Next 👚 Previous 🖉 Highlight all 🗖                                                                  | Mat <u>c</u> h case                                |                       |                                 |         |

Figure 7: AB9000 EtherCAT setup.

| Impute Section 1         Overview: Anybus X-gateway Modbus-TCP - EtherCAT         OVERVIEW         Data Mapping Overview. Shows how configured transactions, control word, status word and live list are mapped from Network 2 to Network 1 in the X-gateway and vice versa.         OVERVIEW         Modbus Client       Object Transaction alias       Element size (bytes)       Elements         Modbus Servers       0x2102       1       8       0x2102       6         EtherCAT       Object View       Ox2102       ReadBits       2       6         Management       0x210a       ReadStatus       2       7       0x2102       ReadBits       2       6         Backup & Restore       Monitor       Ox2101       ReadStatus       2       7       0x2101       ReadStatus       2       7       0x2101       ReadStatus       2       7       0x2101       ReadStatus       2       7       0x2101       ReadStatus       2       7       0x2101       ReadStatus       2       7       0x2101       ReadStatus       2       7       0x2101       ReadStatus       2       7       0x2101       ReadStatus       2       7       0x2101       ReadStatus       2       7       0x2101<                                                                           | → 10.80.32.1/1                    | ool/mapping.html                                     |                                  |                              | ź                          | - C 🛃             | <ul> <li>acromag</li> </ul> | 2    |
|----------------------------------------------------------------------------------------------------|-----------------------------------|------------------------------------------------------|----------------------------------|------------------------------|----------------------------|-------------------|-----------------------------|------|
| Overwiew       Data Mapping Overview. Shows how configured transactions, control word, status word and live list are mapped from Network 2 to Network 1 in the X-gateway and vice versa.         ONFIGURATION       Authentication         Modbus Client       Object       Transaction alias       Element size (bytes)       Elements         Kagteway       Object       Transaction alias       2       7         Management       0x2102       Live-List       1       8         Backup & Restore       0x2102       ReadBits       2       6         Monitor       0x2101       ReadBits       2       6         OUTPUT DATA       Object       Transaction alias       Element size (bytes)       Elements         0x210b       ReadBits       2       6       0x2102       ReadBits       2       6         0x2101       ReadBits       2       6       0x2101       ReadBits       2       6         0x2110       ReadBits       2       6       0x2111       ReadStatus       2       7         0x2102       ReadBits       2       6       0x2111       ReadStatus       2       7         0x2105       WriteBits       2       6       0x2185       1       6 <td< th=""><th>oogle</th><th></th><th></th><th></th><th></th><th></th><th></th><th>Bool</th></td<> | oogle                             |                                                      |                                  |                              |                            |                   |                             | Bool |
| OVERVIEW         Bate Mapping Overview. Shows how configured transactions, control word, status word and live list are mapped from Network 2 to Network 1 in the X-gateway and vice versa.         CONFIGURATION       Authentication         Modbus Client       Object Transaction alias       Elements         Modbus Servers       0/0/0/0/0/0/0/0/0/0/0/0/0/0/0/0/0/0/0/                                                                                                    | () Anybus'                        | An                                                   | ybus X-                          | gateway M                    | odbus-TCP -                | EtherCA           | т                           |      |
| Authentication       INPUT DATA       Object view         Modbus Servers       Object       Transaction alias       Element size (bytes)       Elements         EtherCAT       0x2102       Live-List       1       8         TOOLS       0x2102       Live-List       1       8         0x2102       ReadBits       2       6         0x2100       ReadBits       2       6         0x21010       ReadStatus       2       7         0x2102       ReadStatus       2       7         0x2102       ReadStatus       2       7         0x21010       ReadStatus       2       7         0x2102       ReadStatus       2       7         0x21010       ReadStatus       2       7         0x21010       ReadStatus       2       7         0x2101       ReadStatus       2       7         0x2110       ReadStatus       2       7         0x2111       ReadStatus       2       7         0x2112       ReadStatus       2       7         0x2111       ReadStatus       2       7         0x2185       WriteBits       2       6                                                                                                    | OVERVIEW<br>Home<br>Configuration | Data Mapping Overview.<br>to Network 1 in the X-gate | Shows how cor<br>way and vice ve | nfigured transaction<br>'sa. | s, control word, status wo | ord and live list | are mapped from Network 2   |      |
| Modbus Client       Object view         Modbus Servers       Object       Transaction alias       Element size (bytes)       Elements         EtherCAT       0x2102       Live-List       1       8         TOOLS       0x210a       ReadBits       2       6         X-gateway       0x210c       ReadBits       2       6         Management       0x210c       ReadBits       2       7         Backup & Restore       0x210d       ReadStatus       2       7         Mapping Overview       0x2107       ReadBits       2       6         0x2101       ReadStatus       2       7       0x2101       ReadStatus       2       7         Mapping Overview       0x2101       ReadStatus       2       7       0       0x2110       ReadStatus       2       7         OUTPUT DATA       0x2110       ReadStatus       2       7       0       0       0x2111       ReadStatus       2       7       0         OUTPUT DATA       Object view       Object view       Object view       Object view       Object view       Output Bits       2       6       0       0       218       WriteBits       2       6                                                                                                    | Authentication                    |                                                      |                                  |                              |                            |                   |                             | T I  |
| Modbus ServersObjectTransaction aliasElement size (bytes)ElementsEtherCAT0x2102Live-List18TOOL S0x210aReadBits26X-gateway<br>Management0x210cReadStatus27Backup & Restore<br>Mapping Overview0x210cReadBits26Mapping Overview<br>Monitor0x2101ReadStatus27OUTPUT DATA0x2101ReadStatus27OUTPUT DATAObjectTransaction aliasElement size (bytes)Elements0x2185WriteBits260x21850x21020x2186WriteBits260x21860x218520x2188WriteBits260x21880x21880x21880x2188WriteBits260x21880x21880x21850                                                                                                    | Modbus Client                     |                                                      |                                  | 0                            | biect view                 |                   |                             |      |
| EtherCAT         0x2102         Live-List         1         8           TOOL S         0x210a         ReadBits         2         6           X-gateway<br>Management         0x210c         ReadStatus         2         7           Backup & Restore         0x210c         ReadBits         2         6           Mapping Overview         0x210f         ReadStatus         2         7           Transaction<br>Monitor         0x2101         ReadStatus         2         7           OUTPUT DATA         0x2101         ReadStatus         2         7           Outreut DATA         0x2101         ReadStatus         2         7           Outreut DATA         0x2111         ReadStatus         2         7                                                                                                    | Modbus Servers                    |                                                      | Object                           | Transaction alias            | Element size (bytes)       | Elements          |                             |      |
| TOOLS       0x210a       ReadBits       2       6         X-gateway<br>Management       0x210b       ReadStatus       2       7         Backup & Restore       0x210c       ReadBits       2       6         Mapping Overview       0x210e       ReadBits       2       6         Transaction<br>Monitor       0x2110       ReadStatus       2       7         OUTPUT DATA       0x2111       ReadStatus       2       7         OUTPUT DATA       Object       Transaction alias       Element size (bytes)       Elements         0x2185       WriteBits       2       6       6         0x2185       WriteBits       2       6       6         0x2186       WriteBits       2       6       6         0x2188       WriteBits       2       6       6                                                                                                    | EtherCAT                          |                                                      | 0x2102 Li                        | ve-List                      | 1                          | 8                 |                             |      |
| X-gateway<br>Management       0x210b       ReadStatus       2       7         Backup & Restore       0x210c       ReadStatus       2       6         Mapping Overview       0x210f       ReadStatus       2       7         Transaction<br>Monitor       0x2110       ReadStatus       2       7         OUTPUT DATA       0x2111       ReadStatus       2       7         OutPUT DATA       Object       Transaction alias       Element size (bytes)       Elements         0x2185       WriteBits       2       6       6         0x2186       WriteBits       2       6       6         0x2188       WriteBits       2       6       6                                                                                                    | TOOLS                             |                                                      | 0x210a R                         | eadBits                      | 2                          | 6                 |                             |      |
| Management       0x210c       ReadBits       2       6         Backup & Restore       0x210d       ReadStatus       2       7         0x210e       ReadBits       2       6         Mapping Overview       0x210f       ReadStatus       2       7         Transaction       0x2110       ReadBits       2       6         Monitor       0x2111       ReadStatus       2       7         OUTPUT DATA       Object       Transaction alias       Element size (bytes)       Elements         0x2185       WriteBits       2       6       6         0x2186       WriteBits       2       6       6         0x2188       WriteBits       2       6       6                                                                                                    | X-gateway                         |                                                      | 0x210b R                         | eadStatus                    | 2                          | 7                 |                             |      |
| Backup & Restore       0x210d       ReadStatus       2       7         Mapping Overview       0x210e       ReadStatus       2       6         0x2101       ReadStatus       2       7         Overview       0x2101       ReadStatus       2       7         0x2101       ReadStatus       2       7         0x2101       ReadStatus       2       6         0x2111       ReadStatus       2       7         OUTPUT DATA       Object       Transaction alias       Element size (bytes)       Elements         0x2185       WriteBits       2       6       6         0x2186       WriteBits       2       6       6         0x2188       WriteBits       2       6       6                                                                                                    | Management                        |                                                      | 0x210c R                         | eadBits                      | 2                          | 6                 |                             |      |
| Mapping Overview       0x210e       ReadBits       2       6         0x210f       ReadStatus       2       7         0x2110       ReadBits       2       6         0x2111       ReadBits       2       6         0x2111       ReadStatus       2       7         OUTPUT DATA         Object view         Object View         Object View     <                                                                                                    | Backup & Restore                  | 6                                                    | 0x210d R                         | eadStatus                    | 2                          | 7                 |                             |      |
| Ox210F       ReadStatus       2       7         Transaction       0x2110       ReadBits       2       6         0x2111       ReadStatus       2       7         OUTPUT DATA       Object       Transaction alias       Element size (bytes)       Elements         0x2185       WriteBits       2       6       6         0x2187       WriteBits       2       6       6         0x2188       WriteBits       2       6       6                                                                                                    | Manning Overview                  |                                                      | 0x210e R                         | eadBits                      | 2                          | 6                 |                             |      |
| Output DATA     Object     Transaction       0x2111     ReadBits     2     6       0x2111     ReadStatus     2     7         Output DATA       Object     Transaction alias       Element size (bytes)     Elements       0x2185     WriteBits     2     6       0x2187     WriteBits     2     6       0x2188     WriteBits     2     6                                                                                                    | Transportion                      |                                                      | 0x210f R                         | eadStatus                    | 2                          | 7                 |                             |      |
| OUTPUT DATA         Object       Transaction alias       Element size (bytes)       Elements         0x2185       WriteBits       2       6         0x2186       WriteBits       2       6         0x2187       WriteBits       2       6         0x2188       WriteBits       2       6         0x2188       WriteBits       2       6                                                                                                    | Monitor                           |                                                      | 0x2110 R<br>0x2111 R             | eadBits<br>eadStatus         | 2                          | 7                 |                             |      |
| Object ViewObjectTransaction aliasElement size (bytes)Elements0x2185WriteBits260x2186WriteBits260x2187WriteBits260x2188WriteBits26                                                                                                    |                                   |                                                      |                                  |                              |                            |                   |                             | 1    |
| ObjectTransaction aliasElement size (bytes)Elements0x2185WriteBits260x2186WriteBits260x2187WriteBits260x2188WriteBits26                                                                                                    |                                   |                                                      |                                  | 0                            | bject view                 |                   |                             |      |
| 0x2185         WriteBits         2         6           0x2186         WriteBits         2         6           0x2187         WriteBits         2         6           0x2188         WriteBits         2         6           0x2188         WriteBits         2         6                                                                                                    |                                   |                                                      | Object                           | Transaction alias            | Element size (bytes)       | Elements          |                             |      |
| 0x2186         WriteBits         2         6           0x2187         WriteBits         2         6           0x2188         WriteBits         2         6                                                                                                    |                                   |                                                      | 0x2185 W                         | riteBits                     | 2                          | 6                 |                             |      |
| 0x2187 WriteBits 2 6<br>0x2188 WriteBits 2 6                                                                                                    |                                   |                                                      | 0x2186 W                         | riteBits                     | 2                          | 6                 |                             |      |
| UX2188 WIREBITS Z D                                                                                                    |                                   |                                                      | 0x2187 W                         | riteBits                     | 2                          | 6                 |                             |      |
|                                                                                                    |                                   |                                                      | 0X2188 W                         | ntebits                      | 2                          | 0                 |                             |      |

Figure 8: AB9000 Mapping.

Check the mapping on the AB9000 using the mapping overview page. It should look like Figure 8.

Up to 2 D1100251 can be connected to a single AB9000. Repeat the setup for the D1100251 but make sure to use a different set of IP addresses on the same subnet. Then, move to the Modbus server page on the AB9000 and add 4 corresponding server entries.

## 4 Setting up TwinCAT

Locate the EtherCAT slave TwinCAT application note as well as the ABXS\_ECT file in <u>C1107420</u>. The ABXS\_ECT file can also be downloaded from the HMS web page. This may be necessary if an AB9000 with a more recent firmware release is used. Copy the ABXS\_ECT file to "C:\Program files\TwinCAT\Io\EtherCAT\" before you start the TwinCAT system manager. Start the TwinCAT system manager.

Connect a EtherCAT output port of the computer to the EtherCAT input port of the AB9000. Make sure the EtherCAT NIC is recognized by the TwinCAT system manager. Now you should be able to scan for new devices and recognize the AB9000. Go to its process data tab and load the PDO information from the device. Now the input and output variables should be available. They have intuitive names likes SubIndex 001, etc. Try to go to active run. This should start the data transfer.

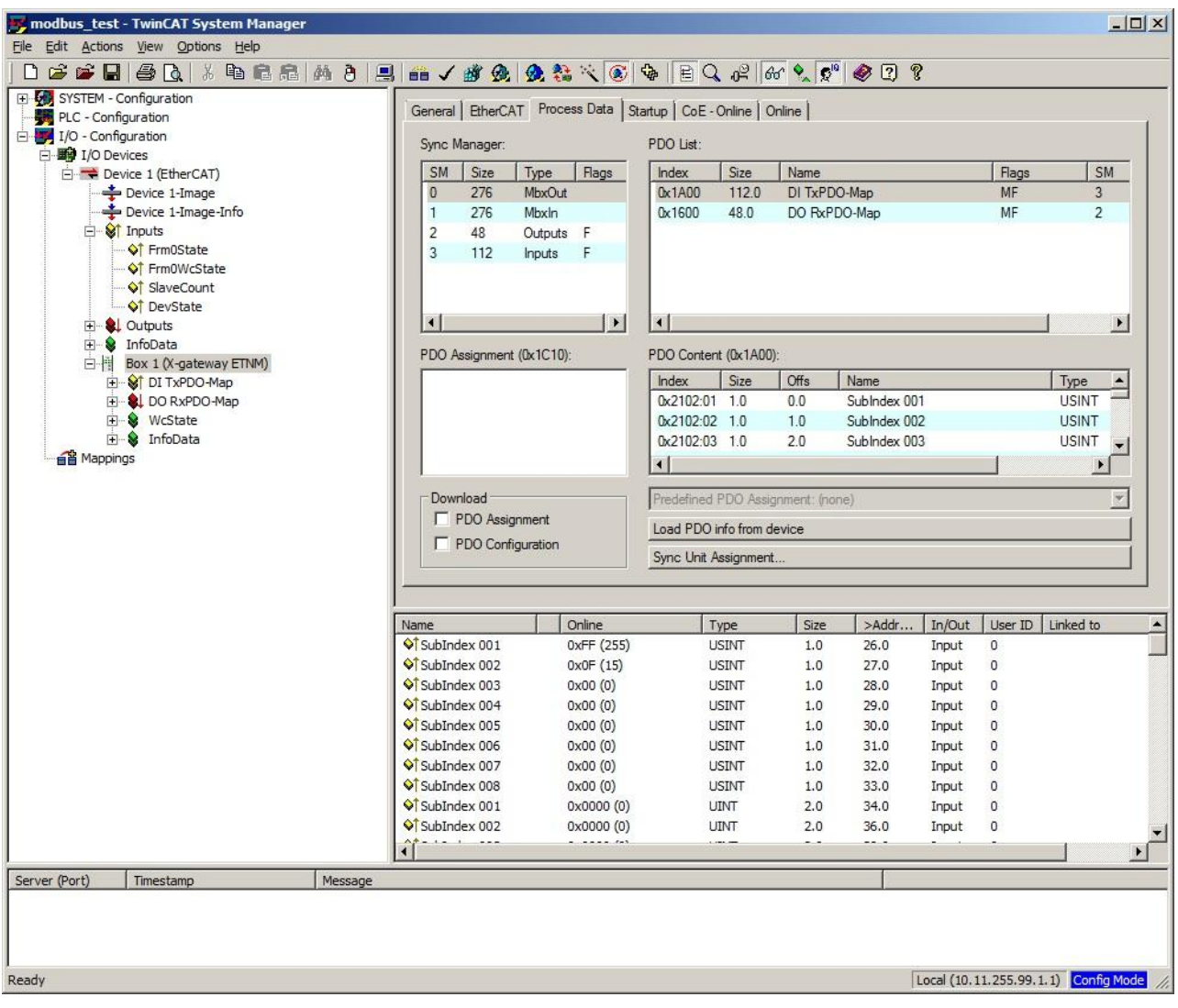

Figure 9: TwinCAT system manager.

Starting (active) run mode sometimes fails after the AB9000 has been reconfigured. The easiest remedy is to delete the X-gateway box and rescan the EtherCAT chain.

Finally, go back to the AB9000 web page and check the home page for errors. When working, it should look like Figure 3. You can also look the transaction monitor page and check for errors, see Figure 10.

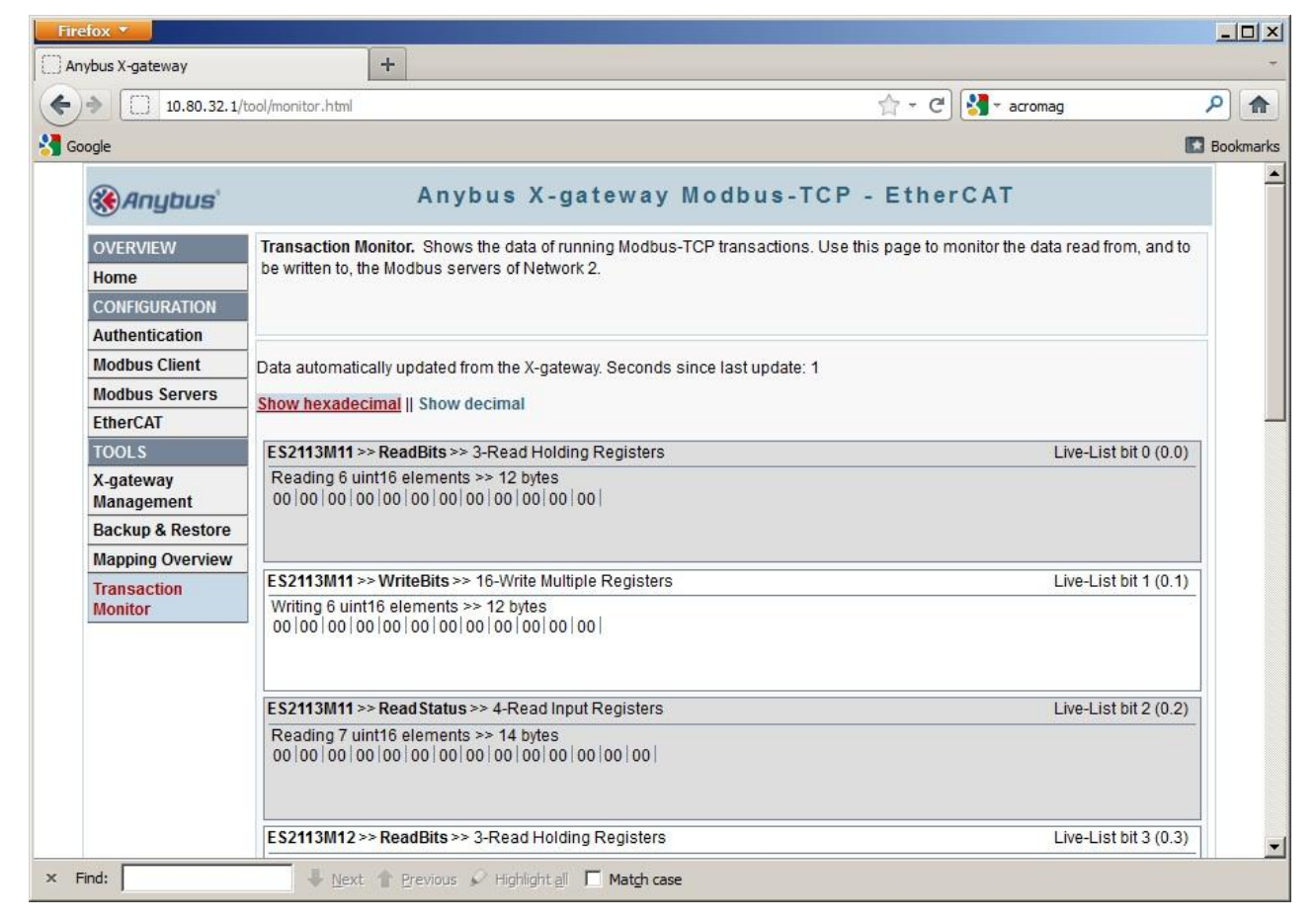

Figure 10: AB9000 transaction monitor.

## 5 PLC Programming with TwinCAT

A TwinCAT example project with a single AB9000 and a single  $\underline{D1100251}$  can be found in the zip associated with this document. The example code uses three main structures for the hardware input, the hardware outputs and the user interface, respectively.

```
TYPE IscWhiteningIn :
STRUCT
     LiveList:
                        ARRAY[1..8] OF BYTE;
                       ARRAY[1..4,1..13] OF WORD;
      PCB:
      InfoDataState: WORD;
END STRUCT
END TYPE
TYPE IscWhiteningOut :
STRUCT
                        ARRAY[1..4,1..6] OF WORD;
     PCB:
END STRUCT
END TYPE
TYPE IscWhitening :
STRUCT
                 ARRAY[1..6] OF IscWhiteningChassis;
      Chassis:
END STRUCT
END TYPE
TYPE IscWhiteningChannel :
STRUCT
      Valid: BOOL; (* read only *)
Switches: BYTE; (* read only *)
     Toggle:
                       BYTE;
      SetVal:
                       BYTE;
END STRUCT
END TYPE
TYPE IscWhiteningChassis :
STRUCT
      Channels:
                       ARRAY[1..8] OF IscWhiteningChannel;
END STRUCT
END TYPE
```

Figure 11: Program structures and sub structures.

A function block is used to transfer data from the input and output structures to the user structure. The mapping of IO channels to the variables is described in  $\underline{T1100195}$ -v1. Two functions are used to obtain the channel and chassis index, respectively. The main program is straight forward and just calls the function block using global variables for the main structures.

```
FUNCTION BLOCK IscWhiteningFB
VAR INPUT
      In:
                  IscWhiteningIn;
END VAR
VAR OUTPUT
                  IscWhiteningOut;
     Out:
END VAR
VAR IN OUT
      Val:
                 IscWhitening;
END VAR
VAR TEMP
                  INT;
     pcb:
     port:
                 INT;
                 INT;
     chassis:
      chn:
                  INT;
     LiveVal:
                 WORD;
     OutVal:
                WORD;
END VAR
FOR pcb := 1 TO 4 DO
      FOR port := 1 TO 6 DO
            OutVal := 0;
            LiveVal := SHR (BYTE TO WORD (In.LiveList[1]) OR
                          SHL (BYTE TO WORD (In.LiveList[2]), 8),
                          3*(pcb-1)) AND 16#0007;
            chassis := IscWhiteningChassisIndex (pcb, port, TRUE);
            chn := IscWhiteningChannelIndex (pcb, port, TRUE);
            Val.Chassis[chassis].Channels[chn].Switches :=
                  WORD TO BYTE (In.PCB[pcb,port] AND 16#00FF);
            Val.Chassis[chassis].Channels[chn].Valid :=
                  (LiveVal = 16\#0007) AND
                  ((In.InfoDataState AND 16#3F) = 8) AND
                  ((In.PCB[pcb,port+7] AND 16#0002) = 0);
            Val.Chassis[chassis].Channels[chn].SetVal :=
                  Val.Chassis[chassis].Channels[chn].SetVal XOR
                  Val.Chassis[chassis].Channels[chn].Toggle;
            Val.Chassis[chassis].Channels[chn].Toggle := 0;
            OutVal := BYTE TO WORD
                  (Val.Chassis[chassis].Channels[chn].SetVal);
            chassis := IscWhiteningChassisIndex (pcb, port, FALSE);
            chn := IscWhiteningChannelIndex (pcb, port, FALSE);
            Val.Chassis[chassis].Channels[chn].Switches :=
                  WORD TO BYTE (SHR (In.PCB[pcb,port] AND 16#FF00, 8));
            Val.Chassis[chassis].Channels[chn].Valid :=
                  (LiveVal = 16\#0007) AND
                  ((In.InfoDataState AND 16#3F) = 8) AND
                  ((In.PCB[pcb,port+7] AND 16#0002) = 0);
            Val.Chassis[chassis].Channels[chn].SetVal :=
                  Val.Chassis[chassis].Channels[chn].SetVal XOR
                  Val.Chassis[chassis].Channels[chn].Toggle;
            Val.Chassis[chassis].Channels[chn].Toggle := 0;
            OutVal := OutVal OR SHL (BYTE TO WORD
                  (Val.Chassis[chassis].Channels[chn].SetVal), 8);
            Out.PCB[pcb,port] := OutVal;
     END FOR;
END FOR;
END FUNCTION BLOCK
```

Figure 12: Function block.

```
FUNCTION IscWhiteningChannelIndex : INT
VAR INPUT
      PCB:
                 INT;
      Port:
                 INT;
      LSB:
                 BOOL;
END VAR
VAR
END VAR
CASE PCB OF
      1:
           CASE Port OF
                  1 : IscWhiteningChannelIndex := 1;
                  2 : IscWhiteningChannelIndex := 3;
                  3 : IscWhiteningChannelIndex := 5;
                  4 : IscWhiteningChannelIndex := 1;
                  5 : IscWhiteningChannelIndex := 3;
                  6 : IscWhiteningChannelIndex := 5;
            ELSE
                  IscWhiteningChannelIndex := 0;
            END CASE;
      2:
            CASE Port OF
                  1 : IscWhiteningChannelIndex := 5;
                  2 : IscWhiteningChannelIndex := 7;
                  3 : IscWhiteningChannelIndex := 1;
                  4 : IscWhiteningChannelIndex := 5;
                  5 : IscWhiteningChannelIndex := 7;
                  6 : IscWhiteningChannelIndex := 1;
            ELSE
                  IscWhiteningChannelIndex := 0;
            END CASE;
            CASE Port OF
      3:
                  1 : IscWhiteningChannelIndex := 7;
                  2 : IscWhiteningChannelIndex := 1;
                  3 : IscWhiteningChannelIndex := 3;
                  4 : IscWhiteningChannelIndex := 7;
                  5 : IscWhiteningChannelIndex := 1;
                  6 : IscWhiteningChannelIndex := 3;
            ELSE
                  IscWhiteningChannelIndex := 0;
            END CASE;
      4:
            CASE Port OF
                  1 : IscWhiteningChannelIndex := 3;
                  2 : IscWhiteningChannelIndex := 5;
                  3 : IscWhiteningChannelIndex := 7;
                  4 : IscWhiteningChannelIndex := 3;
                  5 : IscWhiteningChannelIndex := 5;
                  6 : IscWhiteningChannelIndex := 7;
            ELSE
                  IscWhiteningChannelIndex := 0;
            END CASE;
      ELSE
            IscWhiteningChannelIndex := 0;
END CASE;
IF (NOT LSB AND (IscWhiteningChannelIndex > 0)) THEN
      IscWhiteningChannelIndex := IscWhiteningChannelIndex + 1;
END IF;
END FUNCTION
```

Figure 13: Channel index function.

```
FUNCTION IscWhiteningChassisIndex : INT
VAR INPUT
     PCB:
                 INT;
     Port:
                 INT;
     LSB:
                 BOOL;
END VAR
VAR
END VAR
CASE PCB OF
     1 : CASE Port OF
                 1..3 : IscWhiteningChassisIndex := 4;
                  4..6 : IscWhiteningChassisIndex := 1;
            ELSE
                 IscWhiteningChassisIndex := 0;
           END CASE;
      2 :
           CASE Port OF
                  1..2 : IscWhiteningChassisIndex := 5;
                  3 : IscWhiteningChassisIndex := 6;
                  4..5 : IscWhiteningChassisIndex := 2;
                        IscWhiteningChassisIndex := 3;
                  6 :
            ELSE
                  IscWhiteningChassisIndex := 0;
           END CASE;
      3 :
           CASE Port OF
                 1 : IscWhiteningChassisIndex := 4;
                  2..3 : IscWhiteningChassisIndex := 5;
                  4 : IscWhiteningChassisIndex := 1;
                  5..6 : IscWhiteningChassisIndex := 2;
            ELSE
                  IscWhiteningChassisIndex := 0;
           END CASE;
      4:
            CASE Port OF
                  1..3 : IscWhiteningChassisIndex := 6;
                  4..6 : IscWhiteningChassisIndex := 3;
            ELSE
                  IscWhiteningChassisIndex := 0;
            END CASE;
     ELSE
            IscWhiteningChassisIndex := 0;
END CASE;
END FUNCTION
```

Figure 14: Chassis index function.

```
VAR GLOBAL
     Whitening1In AT %IB0: IscWhiteningIn;
Whitening1Out AT %QB0: IscWhiteningOut;
     Whitening1:
                                   IscWhitening;
END_VAR
PROGRAM MAIN
VAR
     Whitening1FB: IscWhiteningFB;
Counter: INT := 200;
END_VAR
(* do some testing *)
IF (Counter <= 0) THEN
     Whitening1.Chassis[1].Channels[1].Toggle := 1;
     Counter := 200;
ELSIF (Counter = 100) THEN
      Whitening1.Chassis[5].Channels[7].Toggle := 16#F0;
      Counter := Counter - 1;
ELSE
     Counter := Counter - 1;
END IF;
END_PROGRAM
```

Figure 15: Main program.